### ESAMIX

- Strumento per la consegna delle prove d'esame in laboratorio
- Aprire il browser Internet Chrome

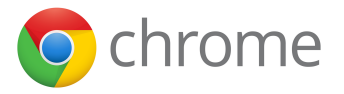

• Scrivere nella barra indirizzi esattamente questo indirizzo:

 $http: \backslash \backslash esamix.labx$ 

### ESAMIX: Schermata iniziale

- Inserire il numero di matricola (comprensivo di zeri)
- Cliccare sul bottone "Autentica"

| C Sto di consegna ezami el 🗙 🔤                           |     |
|----------------------------------------------------------|-----|
| ← → C besamix.labx/                                      | ☆ = |
| C. C. I. B.<br>Centro di Calcolo - Facoltà di Ingegneria |     |
| Autenticazione                                           |     |
| Aumero di Matricola (Comprensivo di zeri)                |     |
|                                                          |     |
|                                                          |     |

# ESAMIX: Visualizzazione turno prova d'esame

- Dopo l'accesso verrà visualizzata la matricola in alto a destra
- Cliccare su "Turno1" per visualizzare la prova d'esame

| 🖹 Sito di consegna esami e: 👂 |                                                       |                                              |   | - ( <b>o</b> - ×                             |
|-------------------------------|-------------------------------------------------------|----------------------------------------------|---|----------------------------------------------|
| > C 🗋 esamix.lab              | ox/index2.php                                         |                                              |   | ☆ =                                          |
|                               |                                                       |                                              |   |                                              |
|                               | C.C.I.B.<br>Centro di Calcolo - Facoltà di Ingegneria | 0000690668                                   |   |                                              |
| Attivit                       | tà                                                    |                                              |   |                                              |
| Insegnam                      | ento: Fondamenti di Informatica                       | Attività: Preparazione prova esamix, Turno 1 |   |                                              |
|                               |                                                       |                                              |   |                                              |
|                               |                                                       |                                              | • |                                              |
|                               |                                                       |                                              |   |                                              |
|                               |                                                       |                                              |   |                                              |
|                               |                                                       |                                              |   |                                              |
|                               |                                                       |                                              |   |                                              |
|                               |                                                       |                                              |   |                                              |
|                               |                                                       |                                              |   |                                              |
|                               |                                                       |                                              |   | Philacy<br>Versione 3.1.00 - 9 Febbraio 2009 |
|                               |                                                       |                                              |   |                                              |

## PARTE 1: Scaricare il testo in pdf dell'esercizio

- La PARTE 1 consiste nell'esecuzione dell'esercizio
- Scaricare il pdf che contiene il testo dell'esercizio

| insegna esami ed X  |                                       |                                                |                                                   |           |
|---------------------|---------------------------------------|------------------------------------------------|---------------------------------------------------|-----------|
| esamix.labx/parte.p | np?id_turno=2598&id_parte=3847        |                                                |                                                   |           |
|                     |                                       |                                                |                                                   |           |
| C                   | . C. I. B.                            |                                                |                                                   |           |
|                     | Centro di Calcolo - Facoltà di In     | ingegneria DE FILIPPO ALL                      | EGRA 0000690668                                   |           |
| Informazioni Part   | e 1 Parte 2 Fine                      |                                                | Fondamenti di Informatica T-1 - Preparazione prov | va esamix |
|                     |                                       |                                                |                                                   |           |
| Parte 1             |                                       |                                                |                                                   |           |
| Scarica:            | prova-completa-laboratorio.pdf        |                                                |                                                   |           |
|                     |                                       |                                                |                                                   |           |
| Nota importante:    | Controllare sempre che i file consegn | nati siano correttamente caricati selezionando | il link corrispondente al nome di ciascun file    |           |
| Choose File No file | chosen Consegna File                  |                                                |                                                   |           |
| Name                | Size (Byte)                           | Last Modified                                  | Remove                                            |           |
|                     |                                       |                                                |                                                   |           |
|                     |                                       |                                                |                                                   |           |
|                     |                                       |                                                |                                                   |           |
|                     |                                       |                                                |                                                   |           |
|                     |                                       |                                                |                                                   |           |
|                     |                                       |                                                |                                                   |           |
|                     |                                       |                                                |                                                   |           |
|                     |                                       |                                                |                                                   |           |
|                     |                                       |                                                |                                                   |           |

# PARTE 1: scegliere il file .zip da consegnare (1)

#### • Cliccare sul bottone Choose File

| C                   | . C. I. B.<br>Centro di Calcolo - Facoltà di In | gegneria DE FILIPPO ALL.                         | EGRA 0000690668                               |                          |
|---------------------|-------------------------------------------------|--------------------------------------------------|-----------------------------------------------|--------------------------|
| Informazioni Par    | te 1 Parte 2 Fine                               |                                                  | Fondamenti di Informatica T-1 - F             | reparazione prova esamix |
| Parto 1             |                                                 |                                                  |                                               |                          |
| Scarica:            | prova-completa-laboratorio.pdf                  |                                                  |                                               |                          |
| Nota importante:    | Controllare sempre che i file consegna          | ati siano correttamente caricati selezionando il | l link corrispondente al nome di ciascun file |                          |
| Choose File No file | chosen Consegna File                            |                                                  |                                               |                          |
| Name                | Size (Byte)                                     | Last Modified                                    | Remove                                        |                          |
|                     | •                                               |                                                  |                                               |                          |
|                     |                                                 |                                                  |                                               |                          |
|                     |                                                 |                                                  |                                               |                          |
|                     |                                                 |                                                  |                                               |                          |
|                     |                                                 |                                                  |                                               |                          |

Fondamenti di Informatica T

# PARTE 1: scegliere il file .zip da consegnare (2)

- Si aprirà la finestra mostrata in figura
- Selezionare il package .zip creato e cliccare su Open

| 0.0                                                                               | C Open                                                                                                    | • 49 Search Desktop                                                                                                    | P                                        |
|-----------------------------------------------------------------------------------|----------------------------------------------------------------------------------------------------|----------------------------------------------------------------------------------------------------|------------------------------------------|
| Informazioni Parte 1                                                              | Organize • New folder                                                                                                    | <u>B</u> ; -                                                                                                    | • 💷 🛛 natica T-1 - Preparazione prova es |
| Parte 1<br>Scarica: p<br>Nota importante: Con<br>Choose File: No file cho<br>Name | Compare Sector Sector Sec | Affinition of the second second secon | n file                                   |
|                                                                                   | File name: deflippo_00006068                                                                                                    | All Fires                                                                                                    | •<br>Canad                               |

# PARTE 1: scegliere il file .zip da consegnare (3)

#### • Cliccare sul bottone Consegna File

|              | C.C.I.B.<br>Centro di Calcolo - Facoltà di                                          | Ingegneria DE FILIPPO                      | ALLEGRA 0000690668                                           |
|--------------|-------------------------------------------------------------------------------------|--------------------------------------------|--------------------------------------------------------------|
| Informazioni | Parte 1 Parte 2 Fine                                                                |                                            | Fondamenti di Informatica T-1 - Preparazione prova esamix    |
| Parte 1      | رور روز روز روز روز روز روز روز روز روز                                             |                                            |                                                              |
| Nota importa | ante: Controllare sempre che i file conse<br>defilippo_0000690668 zip Consegna File | gnati siano correttamente caricati selezio | inando il link corrispondente al <b>nome</b> di clascun file |
| Name         | Size (Byte)                                                                         | Last Modified                              | Remove                                                       |
|              |                                                                                     |                                            |                                                              |
|              |                                                                                     |                                            |                                                              |

Fondamenti di Informatica T

# PARTE 1: consegnare il package .zip

• Il file .zip consegnato comparirà sotto nei file consegnati

| C. C. I. B.<br>Centro di Calcolo       | - Facoltà di Ingegneria              | DE FILIPPO ALLEGRA 000069                          | 0668                             |                    |
|----------------------------------------|--------------------------------------|----------------------------------------------------|----------------------------------|--------------------|
| Informazioni Parte 1 Parte 2 Fin       | 10                                   | Fondame                                            | nti di Informatica T-1 - Prepara | zione prova esamix |
| Parte 1                                |                                      |                                                    |                                  |                    |
| Nota importante: Controllare sempre ch | ne i file consegnati siano correttar | nente caricati selezionando il link corrispondente | al nome di ciascun file          |                    |
| Choose File No file chosen Cons        | egna File                            |                                                    |                                  |                    |
| Name                                   | Size (Byte)                          | Last Modified                                      | Remove                           |                    |
| defilippo_0000690668.zip               | 309                                  | March 24, 2016, 10:43 am                           | Cancella                         |                    |
|                                        |                                      |                                                    |                                  |                    |

# Consegnare la prova o ritirarsi dall'esame (1)

 Scegliere se consegnare la prova, che verrà quindi valutata, oppure ritirarsi dall'esame

|                                                                                   |                                        | ele de la companya de la companya de la companya de la companya de la companya de la companya de la companya de |
|-----------------------------------------------------------------------------------|----------------------------------------|----------------------------------------------------------------------------------------------------|
| esamix.labx/fine_prova.php?id_turno                                               | =2598                                  |                                                                                                    |
|                                                                                   |                                        |                                                                                                    |
| C.C.I.B.                                                                          |                                        |                                                                                                    |
| Centro di Calc                                                                    | colo - Facoltà di Ingegneria           | DE FILIPPO ALLEGRA 0000690668                                                                                   |
| (                                                                                 |                                        |                                                                                                    |
| Informazioni Parte 1 Parte 2                                                      | Fine                                   | Fondamenti di Informatica I-1 - Preparazione prova esamix                                                       |
|                                                                                   |                                        |                                                                                                    |
| Ho concluso l'esame (d                                                            | lesidero che il mio elabo              | orato venga valutato)                                                                                           |
| Importante: Una volta concluso l'esa                                              | ame, non sarà più possibile effettuare | nessun'altra operazione                                                                                         |
| Assicurarsi che tutte le parti dell'esan<br>Importante: Hai consegnato tutti i fi | ne siano state completate.<br>le?      |                                                                                                    |
|                                                                                   |                                        |                                                                                                    |
|                                                                                   |                                        |                                                                                                    |
|                                                                                   |                                        |                                                                                                    |
| Mi ritiro dall'esame (il i                                                        | mio elaborato non verrà                | valutato)                                                                                                    |
| <u>Mi ritiro dall'esame</u> (il i                                                 | mio elaborato non verrà                | valutato)                                                                                                    |
| <u>Mi ritiro dall'esame</u> (il 1                                                 | mio elaborato non verrà                | valutato)                                                                                                    |
| <u>Mi ritiro dall'esame</u> (il s                                                 | mio elaborato non verrà                | ı valutato)                                                                                                    |
| <u>Mi ritiro dall'esame</u> (il                                                   | mio elaborato non verrà                | valutato)                                                                                                    |
| <u>Mi ritiro dall'esame</u> (il                                                   | mio elaborato non verrà                | ı valutato)                                                                                                    |
| <u>Mi ritiro dall'esam</u> e (il                                                  | mio elaborato non verrà                | valutato)                                                                                                    |
| <u>Mi ritiro dall'esame</u> (il I                                                 | mio elaborato non verrà                | ı valutato)                                                                                                    |
| <u>Mi ritiro dall'esame</u> (il )                                                 | mio elaborato non verrà                | ı valutato)                                                                                                    |
| Mi ritiro dall'esame (il )                                                        | mio elaborato non verrà                | valutato)                                                                                                    |
| <u>Mi ritiro dall'esame</u> (il )                                                 | mio elaborato non verrà                | ı valutato)                                                                                                    |
| Mi ritiro dall'esame (il )                                                        | mio elaborato non verrà                | valutato)                                                                                                    |
| Mi ritiro dall'esame (il )                                                        | mio elaborato non verrà                | valutato)                                                                                                    |
| Mi ritiro dall'esame (il )                                                        | mio elaborato non verrà                | valutato)<br>Bass<br>Vacanza 1.01 Frances                                                                       |

# Consegnare la prova o ritirarsi dall'esame (2)

• Esamix mostrerà un messaggio di avviso per richiedere la conferma della terminazione dell'esame

| esamickáb/(he_prova phphd_tumo=2598  C. C. I. B. Centro dl Calcolo - Facoltà dl Ingegneria  iformatical parte 1 Parte 2 File  Ho concluso l'esame (desidero che il mio elaborato venga valutato) Importante: Una velta conduto ficame, non acta di possibile effettuare nessuriàtra operazione Assicurardo to: tute le part deffetaame siano state completate. Importante: Hai conseguato tutti 1 file?                                                                                                    | examicAbb/The_prova/pipfid_tumo=2398  C. C. J. B. Centre dl Calcelo - Facehi di Ingegereria  The page at esamicAbb Say: VectorInued  Total add visit terminare frame  S68 id Informatica T-1 - Preparazione prova esamix  Ho concluso l'esame (desidero che il mio elaborato venga valutato)  Importante: Un volta concluso Desame, non sarà più possibile affettare nessuràltra operazione Asciorard di tutti e part dell'ame si tale opisettate aperazione Asciorard di tutti e part dell'ame si tale opisettate  Importante: Ha volta concluso tetta il filo:  Mi rithiro. dall'esame (il mio elaborato non verrà valutato)                                                                                                    |                                                                                                    |                                                             |                                                  |
|----------------------------------------------------------------------------------------------------|----------------------------------------------------------------------------------------------------|----------------------------------------------------------------------------------------------------|-------------------------------------------------------------|--------------------------------------------------|
| C. C. J. B. Centro di Cacelo - Faccità di Ingegneria  iformazioni Parte 1 Parte 2 Fine  Fine Fine                                                                                                    | C. C. J. J. B.<br>Centro dl Calcolo - Faccità dl Ingegneria       Seature di veix tennese l'assetti sense l'assetti sensetti sense l'assetti sense l'assetti sensetti sense l'assetti sen                                                                                                    | esamix.labx/fine_prova.php?id_turno=2598                                                                                                    |                                                             |                                                  |
| C. C. I. B.<br>Centre di Calcelo - Facoltà di Ingegererative<br>Vio continueri<br>Vio continueri<br>Vio continueri<br>(de calcelo - Facoltà di Ingegererative<br>(de continueri<br>(de calcelo - Facoltà di Ingegererative<br>i di Informatica T-1 - Preparazione prova esamix<br>Ho concluso l'esame (desidero che il mio elaborato venga valutato)<br>Importante: Una volta concluso l'esame, non sarà più possibile d'interare nessurialtra operazione<br>Assicurati de tutte le parti dell'esame siano state completate.<br>Importante: Ha consegnato tutti i file?                                                                                                    | C. C. I. B.<br>Centra di Calcolo - Facoltà di Ingegneria<br>linformazioni Parte 1 Parte 2 fine<br>1668<br>informatica T-1 - Preparazione prova esamix<br>Ho concluso l'esame (desidero che il mio elaborato venga valutato)<br>Importante: Ula volta conclus freame, non arà di possibile effettuare nessun'iltra operazione<br>Assicurati che tutta le part dell'esame siano state completate.<br>Importante: Hal consegnato tutti I file?<br>Mi ritiro dall'esame (il mio elaborato non verrà valutato)                                                                                                    |                                                                                                    | The page at esamix.labx says:                               |                                                  |
| Centro di Calcelo - Facoltà di Ingegneria<br>nfermazioni Parte 2 1500 00 Conci 3 di Informatica T-1 - Preparazione prova esamix<br>Ho concluso l'esame (desidero che il mio elaborato venga valutato)<br>Importante: Una volta concluso l'esame, non sarà più possibili effettare nessuriàtra operazione<br>Assicurari de tutte le part dell'esame siano state completate.<br>Importante: Ha conegnato tutti 1 file?                                                                                                    | Centro di Calcole - Facoltà di Ingegneria<br>Informazioni Parte 1 Parte 2 Time 568<br>Ho conclusore Centro di Calcole - Facoltà di Ingegneria<br>Ho conclusore Centro di Calcole - Facoltà di Ingegneria<br>Ho conclusore Centro di Calcole - Facoltà di Ingegneria<br>Ho conclusore Centro di Calcole - Facoltà di Ingegneria<br>Ho conclusore Centro di Calcole - Facoltà di Ingegneria<br>Ho conclusore Centro di Calcole - Facoltà di Ingegneria<br>Ho conclusore Centro di Calcole - Facoltà di Ingegneria<br>Ho conclusore Centro di Calcole - Facoltà di Ingegneria<br>Ho conclusore Centro di Calcole - Facoltà di Ingegneria<br>Ho conclusore Centro di Calcole - Facoltà di Ingegneria<br>Ho conclusore Centro di Calcole - Facoltà di Ingegneria<br>Ho conclusore Centro di Ingegneria<br>Ho conclusore Centro di Calcole - Facoltà di Ingegneria<br>Ho conclusore Centro di Calcole - Facoltà di Ingegneria<br>Ho conclusore Centro di Calcole - Facoltà di Ingegneria<br>Ho conclusore Centro di Calcole - Facoltà di Ingegneria<br>Ho conclusore Centro di Calcole - Facoltà di Ingegneria<br>Ho conclusore Centro di Calcole - Facoltà di Ingegneria<br>Ho conclusore Centro di Calcole - Facoltà di Ingegneria<br>Ho conclusore Centro di Calcole - Facoltà di Ingegneria<br>Ho conclusore - Facoltà di Ingegneria<br>Ho conclusore - Facoltà di Ingeneria<br>Ho conclusore - Facoltà di | C.C.I.B.                                                                                                    | Sei sicuro di voler terminare l'esame?                      |                                                  |
| Informazioni Parte 1 Parte 2 File  I di Informatica T-1 - Preparazione prova esamix  Ho concluse Tesame, no marà di pestilite effettuare ressuriàtra operazione Importante: Na concegnato butti 1 file?  I di Informatica T-1 - Preparazione prova esamix  I di Informatica T-1 - Preparazione prova esamix  I di Informatica T-1 - Preparazione prova es | Informazioni Parte 1 Parte 2 File  I di Informatica T-1 - Preparazione prova esamix  I do concluso l'esame (desidero che il mio elaborato venga valutato) Importante: Un volta concluso l'esame and allo pessibile effettuare nessuraltra operazione Asocarati de tutti e part defi-aura nessuratate completate. Importante: Na conseguto tutti Illeo  Mi ritiro dall'esame (il mio elaborato non verrà valutato)                                                                                                    | Centro di Calcolo - Facoltà di Ingegneria                                                                                                    | Voor contraster                                             | 568                                              |
| Ho concluso l'esame (desidero che il mio elaborato venga valutato)<br>Importante: Una volta concluso l'esame, non sarà più possibile difettuare nessun'altra operazione<br>Assicurari che tutte le parti dell'esame siano state completate.<br>Importante: Hai conseguato tutti i file?                                                                                                    | Ho concluso l'esame (desidero che il mio elaborato venga valutato)<br>Importante: Una volta concluso l'esame, non sarà più possibile effettaire nessuràltra operazione<br>Assiciarari di netta e pari dell'esame il ano state completate.<br>Importante: Hai conseguto tutti i filo?<br>Mi rittiro. dall'esame (il mio elaborato non verrà valutato)                                                                                                    | Informazioni Parte 1 Parte 2 Fine                                                                                                    | OK Cancel                                                   | i di Informatica T-1 - Preparazione prova esamix |
|                                                                                                    | <u>Mi ritiro dall'esame</u> (il mio elaborato non verrà valutato)                                                                                                    | Ho concluso l'esame (desidero che il mio elal<br>Importante: Una volta concluso l'esame, non sarà più possibile effettua<br>Assicuraris (de tutte le parti dell'esame siano state completate.<br>Importante: Hai consegnato tutti i file? | <b>borato venga valutato)</b><br>re nessun'altra operazione |                                                  |
|                                                                                                    |                                                                                                    | <u>Mi ritiro dall'esame</u> (il mio elaborato non ver                                                                                                    | rà valutato)                                                |                                                  |
|                                                                                                    |                                                                                                    | <u>Mi ritiro dall'esame</u> (il mio elaborato non ver                                                                                                    | rà valutato)                                                |                                                  |
|                                                                                                    |                                                                                                    | <u>Mi ritiro dall'esame</u> (il mio elaborato non ver                                                                                                    | rà valutato)                                                |                                                  |
|                                                                                                    |                                                                                                    | <u>Mi ritiro dall'esame</u> (il mio elaborato non ver                                                                                                    | rà valutato)                                                |                                                  |
|                                                                                                    |                                                                                                    | <u>Mi ritiro dall'esame</u> (il mio elaborato non ver                                                                                                    | rà valutato)                                                |                                                  |
|                                                                                                    |                                                                                                    | <u>Mi ritiro dall'esame</u> (il mio elaborato non ver                                                                                                    | rà valutato)                                                |                                                  |
| Bar (                                                                                                    | bar and a state of the state of the state of the state of the state of the state of the state of the state of t                                                                                                    | <u>Mi ritiro dall'esame</u> (il mio elaborato non ver                                                                                                    | rà valutato)                                                |                                                  |

#### Prova terminata

- Una volta consegnato l'elaborato (o dopo essersi ritirati), comparirà questa schermata
- Chiudere il browser internet ed **effettuare il logoff** dalla macchina

| Sito di consegna esami e: x                                                          |                    |
|--------------------------------------------------------------------------------------|--------------------|
| C Besamix:labx/consegna_conferma.php                                                 |                    |
|                                                                                      |                    |
| C. C. I. B.<br>Contro & Coloria Escultà & Incontration DE FILIPPO ALLECRA 0000690668 |                    |
| Composition Cancolo - Pacolas al Ingegneria DE TIENTO ALLEGRA 000000000              |                    |
|                                                                                      |                    |
| La prova è conclusa                                                                  |                    |
|                                                                                      |                    |
|                                                                                      |                    |
|                                                                                      |                    |
|                                                                                      |                    |
|                                                                                      |                    |
|                                                                                      |                    |
|                                                                                      |                    |
|                                                                                      |                    |
|                                                                                      |                    |
|                                                                                      |                    |
|                                                                                      |                    |
|                                                                                      |                    |
|                                                                                      |                    |
| amenti di Informatica T                                                              | Allegra De Filippo |